exalto

# OPUSS 2 COMMENT CRÉER UN COMPTE LOL JE SUIS LICENCIÉ ET JE N'AI PAS DE MAIL OU UN MAIL NON UNIQUE

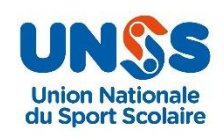

V270821-1

# 1.1 JE CRÉÉ MON COMPTE LOL MOI-MEME ALORS QUE JE N'AI PAS DE MAIL

| ETAPE 1 Connexion à OPU           | SS            | Se connecter                                                            | Ma 1 <sup>ère</sup> connexion                                  |
|-----------------------------------|---------------|-------------------------------------------------------------------------|----------------------------------------------------------------|
| Accès 🕥 <u>https://opu</u>        | iss.unss.org/ | UN                                                                      | SS                                                             |
|                                   | ]             | Union N<br>du Sport                                                     | ationale<br>Scolaire                                           |
| Je clique sur l'onglet            |               | Espace dirige<br>Se cor                                                 | eant / licencié<br>nnecter<br>licence                          |
| « Ma 1 <sup>ere</sup> connexion » |               | Mot de passe                                                            |                                                                |
|                                   | ]             | Se conne                                                                | ecter 🕥                                                        |
|                                   |               | Mot de pas                                                              | sse oublié ?                                                   |
|                                   |               | En continuant vous confirmez êt<br><mark>d'utilisation</mark> et l'util | re en accord avec nos <b>conditions</b><br>isation des cookies |

• J'accède au formulaire de création

| Se connecter                                                          | Ma 1 <sup>ère</sup> connexion                                |
|-----------------------------------------------------------------------|--------------------------------------------------------------|
| UN                                                                    | SS                                                           |
| Ma 1 <sup>ère</sup> c<br>Remplis les champs suivants afin<br>(Licence | connexion<br>d'accéder ton compte licencié LOL<br>On Line) ! |
| Mon numero de licence *<br>123456789                                  |                                                              |
| Ma date de naissance *                                                |                                                              |
| _/_/                                                                  |                                                              |
|                                                                       | * champs obligatoires                                        |
| Etape sui                                                             | vante 🕥                                                      |

Page 1 sur 7

### 1.1 JE CRÉÉ MON COMPTE LOL MOI-MEME ALORS QUE JE N'AI PAS DE MAIL

#### ETAPE 2

- Je saisis mon numéro de licence et ma date de naissance
- Je clique sur le bouton « *Etape suivante* », le système détecte que le licencié n'a pas de mail de saisi dans sa « *fiche licencié* » ou son mail n'est pas unique, il affiche l'écran suivant :

| Se co                                                               | nnecter                                                                                                    | Ma 1 <sup>ère</sup> connexion                           |  |  |  |
|---------------------------------------------------------------------|----------------------------------------------------------------------------------------------------|---------------------------------------------------------|--|--|--|
| U                                                                   | N                                                                                                    | <b>S</b> S                                              |  |  |  |
|                                                                     | Ma 1 <sup>ère</sup> c                                                                                                    | onnexion                                                |  |  |  |
| Remplis les c                                                       | hamps suivants afin<br>(Licence                                                                                                    | d'accéder ton compte licencié LOL<br>On Line) !         |  |  |  |
| ✓ Col<br>Ca                                                         | n compte est trouvé,<br>nnexion auprès du se<br>therine                                                                                                    | demande un QR code de<br>crétaire de l'AS : Mme. QUINCY |  |  |  |
| Le système re<br>la procédure a<br>du secrétaire o<br>compte LOL et | Le système retrouve le licencié et lui affiche un message explicatif de<br>la procédure afin de récupérer un document avec un QR Code auprès<br>du secrétaire d'AS (afficher le nom) qui lui permettra d'accéder à son<br>compte LOL et ainsi pouvoir demander le renouvellement sa licence. |                                                         |  |  |  |
|                                                                     | <b>«</b> n                                                                                                    | etour                                                   |  |  |  |
|                                                                     |                                                                                                    |                                                         |  |  |  |

• Le système retrouve le licencié et lui affiche un message explicatif de la procédure afin de récupérer un document avec un QR Code auprès du secrétaire d'AS qui lui permettra d'accéder à son compte LOL.

#### ETAPE 3

 L'enseignant EPS se connecte sur son espace OPUSS et va sur « *Ma structure* » et clique sur l'onglet « *QR Code* », il a alors la liste des demande de création de « *compte LOL* ».

| AS 15174 /<br>AS15174 Asso | / Lyce  | ée polyvalent l<br>Lycée polyvalent Z | Henri Vogt /<br>one Rurale Sectio | Commercy<br>n sportive |              |                       |             |                  |            | Calendrier         |
|----------------------------|---------|---------------------------------------|-----------------------------------|------------------------|--------------|-----------------------|-------------|------------------|------------|--------------------|
| 🔜 Tableau de<br>bord       | i       | Informations $\vee$                   | <b>♦</b><br>Affiliations          | Licenciés<br>91        | ♀ J.O.<br>35 | Animateurs            | Accompagnat | eurs 🏓<br>Droits | € Banque ∨ | 이다<br>이다<br>QRCode |
| Demandes                   | s de QF | RCode - pour activatio                | on du compte L.O.L                | -                      |              |                       |             |                  |            |                    |
| Rechercher :               |         |                                       | Q                                 |                        |              |                       |             |                  | Afficher : | 25 🗸               |
| Photo                      | ^       | N° Licence                            | ¢                                 | Nom, prénom            |              | \$<br>Catégorie / DDN | \$          | Date création    | \$         | •                  |
| $\overline{\mathbf{x}}$    |         | 151740208                             |                                   | MICHEL Felix           |              | CG<br>26/04/2004      |             | 09/08/2021       |            |                    |
| $\overline{\mathbf{x}}$    |         | 151740190                             |                                   | THURET Malo            |              | CG<br>15/12/2005      |             | 09/08/2021       |            |                    |

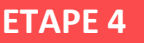

- L'enseignant clique sur le picto QR Code en bleu et à droite du nom du licencié.
- Le système propose à l'enseignant EPS de télécharger un document PDF et il peut l'imprimer et le remettre au licencié :

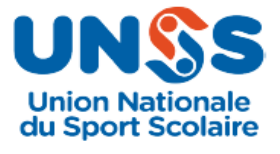

### Activation compte L.O.L. par QRCode

Licencié : GRADOS Simon

Texte expliquant la marche à suivre

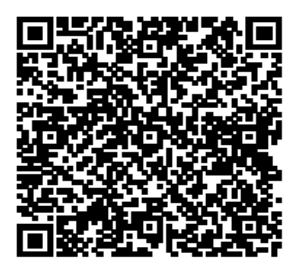

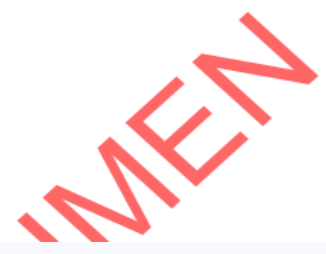

### ETAPE 5

 A l'aide de son smartphone, le licencié badge son QR Code et va donc se rendre sur OPUSS, il aura les écrans suivants :

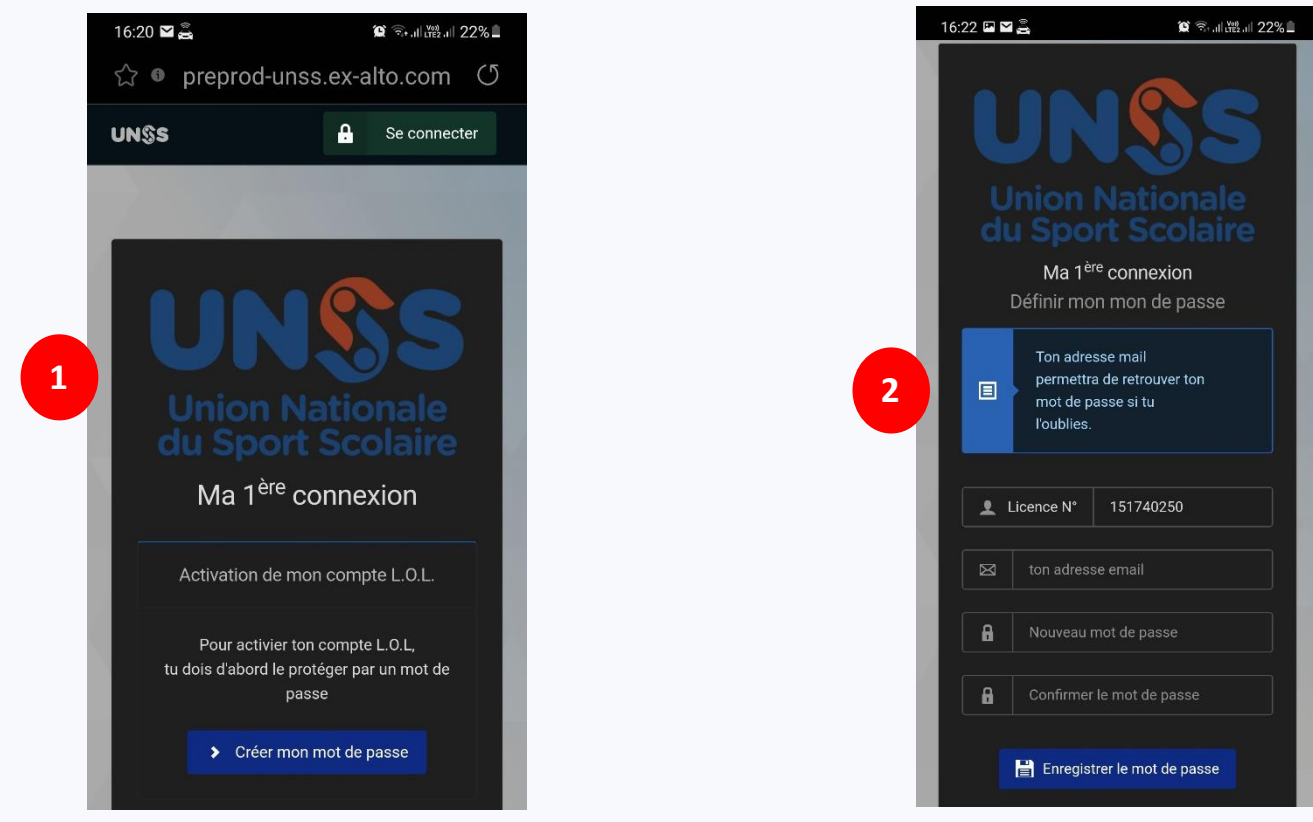

# 1.1 JE CRÉÉ MON COMPTE LOL MOI-MEME ALORS QUE JE N'AI PAS DE MAIL

#### ETAPE 5 suite

- Le licencié doit saisir obligatoirement son adresse mail et un mot de passe et le confirmer.
- Il accède alors sur son espace licencié

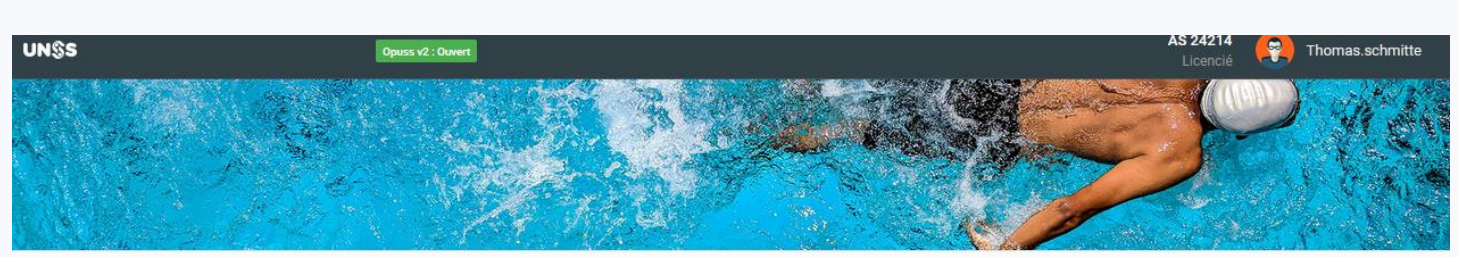

👤 Mon profil 🗸

Accueil

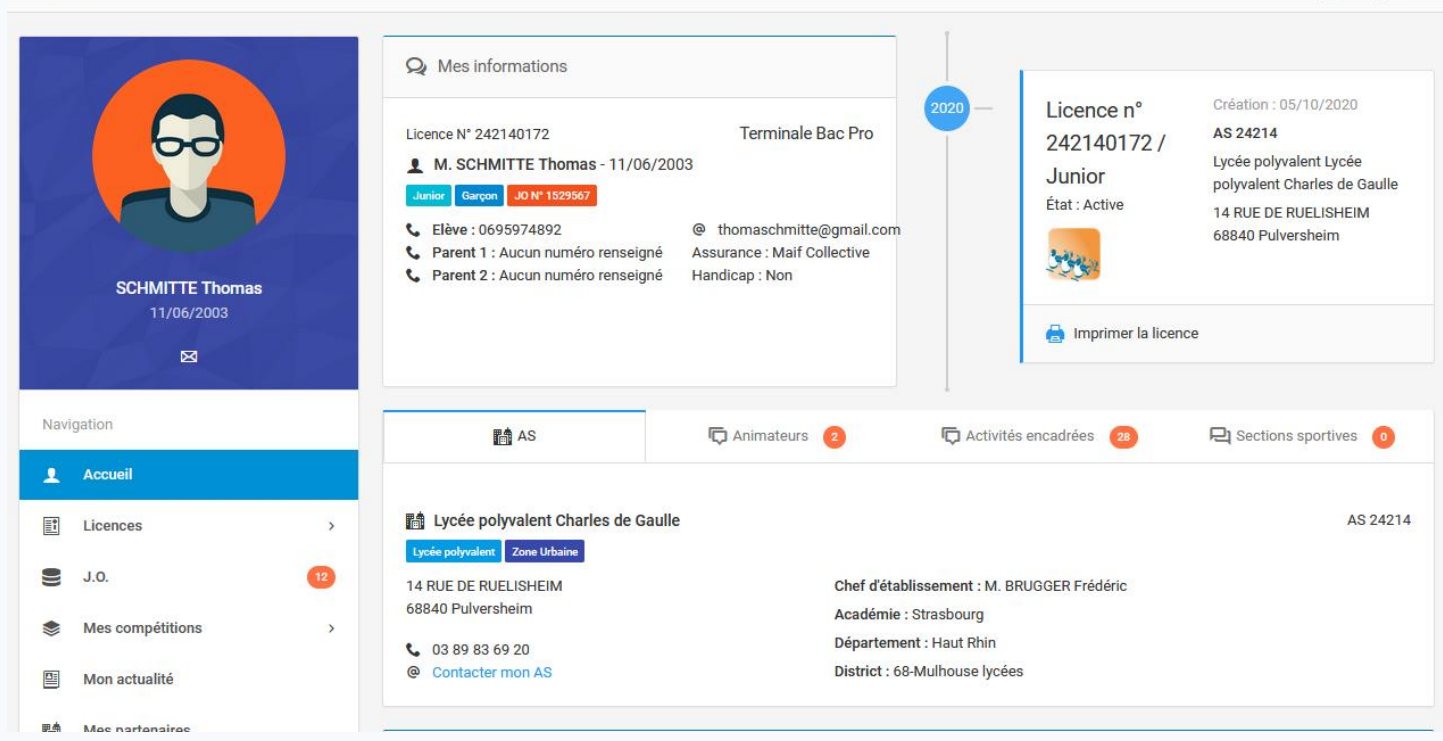

### ETAPE 1

- Je me connecte sur mon espace OPUSS
- Je vais sur la fiche du licencié concerné (« Mes licenciés » / clic sur le nom du licencié)
- Le licencié n'a pas de mail ou ne le connais pas, il suffit alors de cliquer que le bouton « Compte LOL »

| AS 15174 / Lycée polyvalent H<br>AS15174 Association Lycée polyvalent Zor | enri Vogt / Com<br>ne Rurale Section sportiv | e<br>e              |                  |                |   |
|---------------------------------------------------------------------------|----------------------------------------------|---------------------|------------------|----------------|---|
| 📷 Tableau de bord 🛛 🧯 Informations 🗸                                      | s Affiliations                               | Licenciés 91        | 🗣 J.O. 🌠         | 🧕 Animateurs 👍 | Å |
| Les informations ont été mises à jour.                                    |                                              |                     |                  |                |   |
| M. LOUVIOT Damien                                                         | Data da si san                               |                     |                  |                | Ø |
| Numéro : 151740257<br>AS 15174                                            | Catégorie                                    | ce 20/05/2<br>Cadet | 2004             |                |   |
| LPO : Lycee polyvalent Henri Vogt<br>Commercy                             | Sexe                                         | Garçon              |                  |                |   |
|                                                                           | Email                                        | bernard             | @orange.fr       |                |   |
|                                                                           | Téléphone                                    | Aucun               | numéro renseigné |                |   |
| Compte L.O.L.: insettif                                                   | Niveau de class                              | e 1ère              |                  |                |   |
| Compte L.O.L.                                                             | Classe                                       | 1G2                 |                  |                |   |
|                                                                           | Section de l'élèv                            | e AUCUN             | E                |                |   |
|                                                                           | Handicap                                     | Non                 |                  |                |   |

#### ETAPE 2

• Le système affiche un écran afin de permettre à l'enseignant EPS de générer un QR Code de création de compte LOL pour le licencié :

| + Activation du compte L.O.L. |                                          |  |  |  |
|-------------------------------|------------------------------------------|--|--|--|
|                               | 명명<br>한문 Télécharger QRCode d'activation |  |  |  |
|                               |                                          |  |  |  |
|                               |                                          |  |  |  |

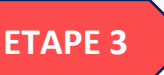

• L'enseignant EPS doit cliquer sur le bouton « *Télécharger QR Code d'activation* » et le système propose à l'enseignant EPS de télécharger un document PDF et il peut l'imprimer et le remettre au licencié :

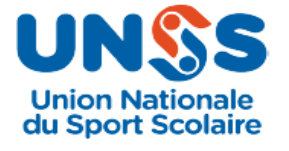

## Activation compte L.O.L. par QRCode

Licencié : GRADOS Simon

Texte expliquant la marche à suivre

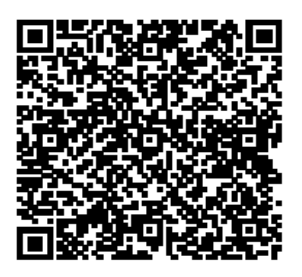

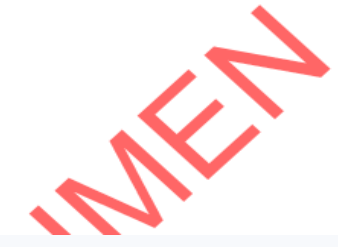

### ETAPE 4

• A l'aide de son smartphone, le licencié badge son QR Code et va donc se rendre sur OPUSS, il aura les écrans suivants :

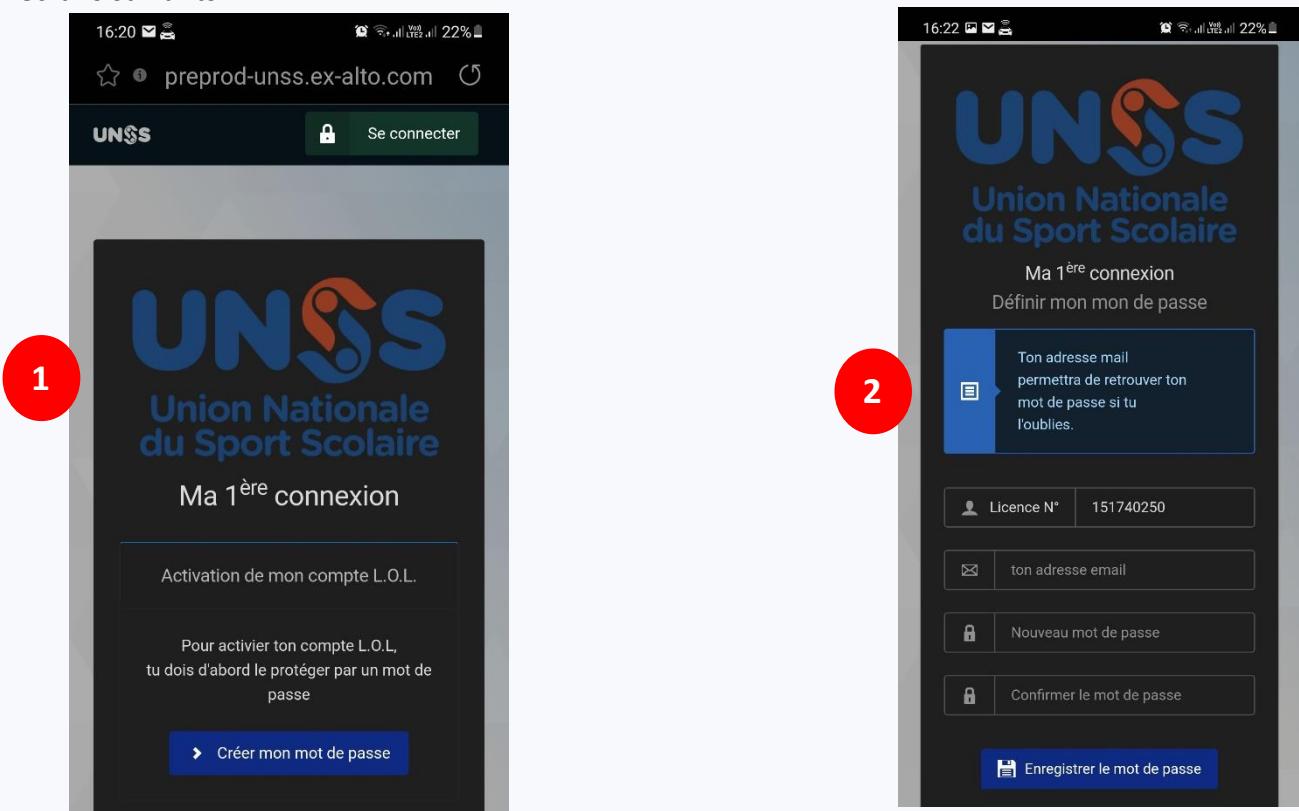

## 2.1 L'ENSEIGNANT CRÉÉ LE COMPTE LOL DU LICENCIÉ QUI N'A PAS DE MAIL SUR OPUSS

#### **ETAPE 5**

- Le licencié doit saisir obligatoirement son adresse mail et un mot de passe et le confirmer.
- Il accède alors sur son espace licencié

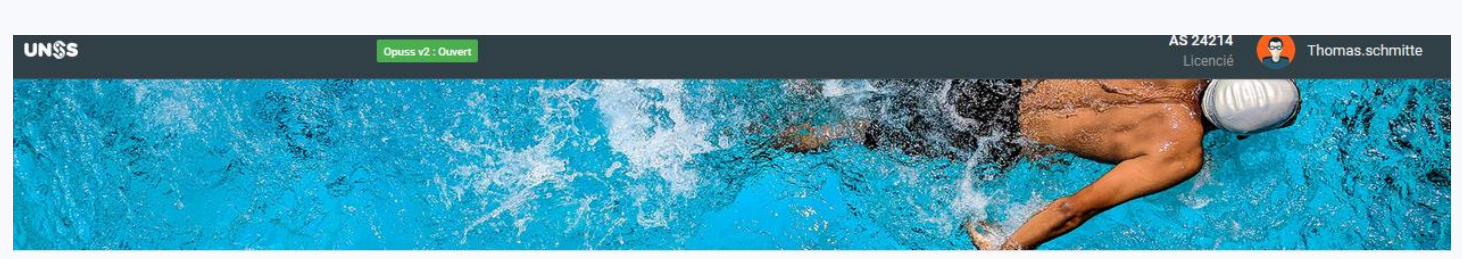

👤 Mon profil 🗸

Accueil

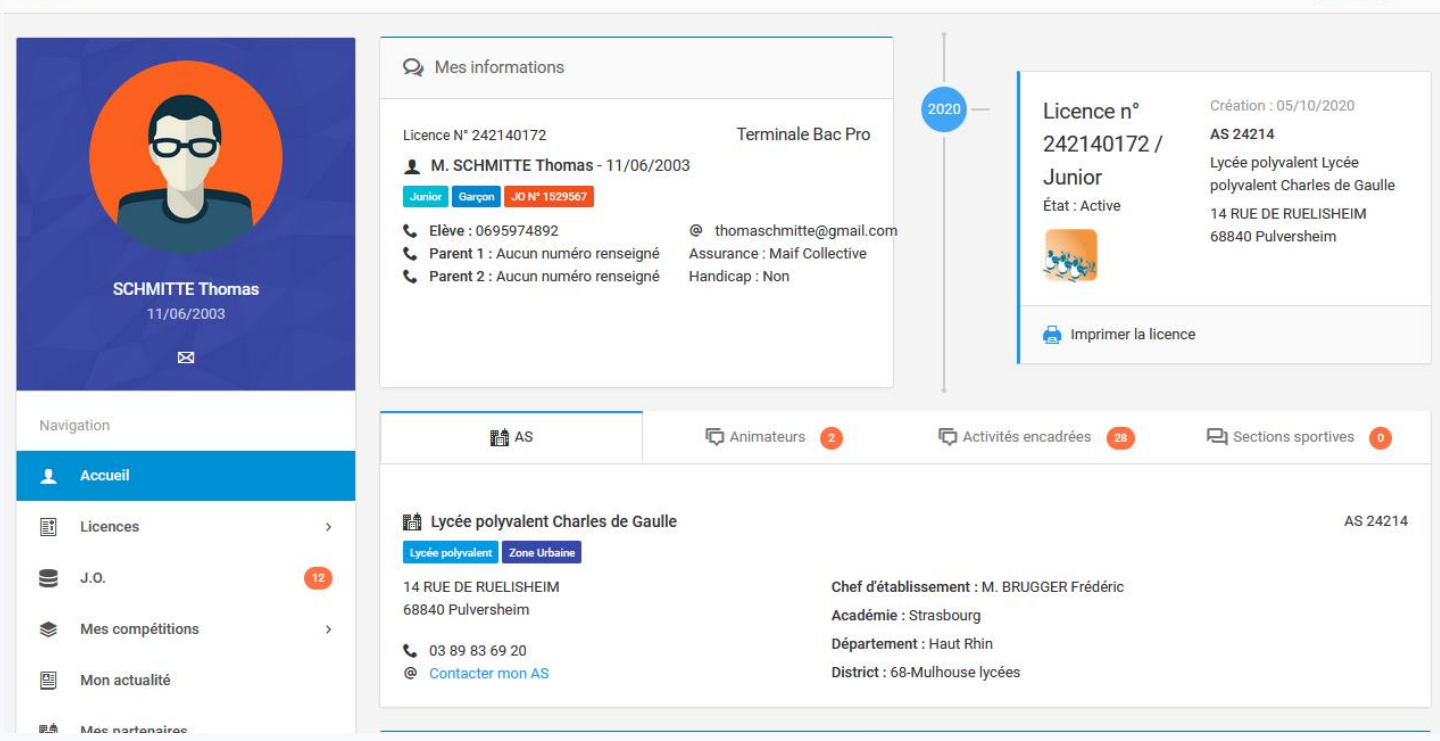